## **Table of Content**

| 1 How you can join our event               | . 1 |
|--------------------------------------------|-----|
| 1.1 Enter the virtual Lobby                | . 1 |
| 1.2 How to join the Webex Meetings Session | . 3 |
| 1.2.1 How to join via the App              | 3   |
| 1 2 2 How to join via Browser              | 5   |
|                                            |     |

## 1 How you can join our event

### 1.1 Enter the virtual Lobby

- 1. Follow the link within the e-mail you have received from us (OMICRON Diagnostic Forum | Login Details).
- 2. Please enter the last name and the E-Mail address you used for registering to the event for the following form:

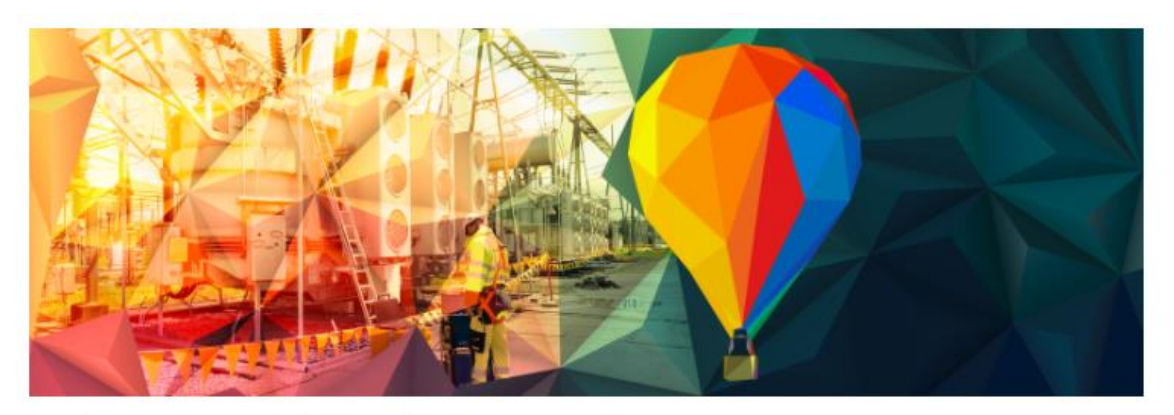

#### Welcome to the OMICRON Diagnostic Forum

Please enter the last name and the E-Mail address you used for registering to the event.

To participate in the event, you will be asked to enter your name in the communication platform. The dota entered are visible to the other participants during the event. Further, please be aware that your camera is visible to other participants if you activate it.

| E-Mail Address |       |    |  |
|----------------|-------|----|--|
|                |       | 22 |  |
| Î              | LOGIN |    |  |
|                | 100   |    |  |

3. After each topic you can find the "Join" button to access the meeting. After the session has started you will be able to join the session.

**Please note:** Each session will be open for participants 10 minutes before the official start.

| Wed Th<br><b>24</b> 2<br>Mar Ma | 5<br>ar                                                                                                    |        |
|---------------------------------|----------------------------------------------------------------------------------------------------|--------|
| 14:00 - 14:30<br>CET            | Presentation: "The Future of Digital Asset Diagnostic,"                                                                                                    | 🛛 Join |
| 14:35 - 18:30<br>CET            | Power Transformer Day 1<br><sup>®</sup> Track 1 ⊠ Virtual                                                                                                    | Join   |
| 14:35 - 18:30<br>CET            | Instrument Transformers & Power Grid Quality<br>© Track 2                                                                                                    | ⊠ Join |
| 14:35 - 18:30<br>CET            | Rotating Machines<br>ⓒ Track 3 ☑ Virtual   윷 Dr. Christoph Herold 윷 Peter Kelly 윷 Jean-<br>Michel Meunier 윷 Carlos Platero 윷 Jonas Steffen 윷 Fabian Öttl<br><u>Show more</u> | @Join  |
| 14:35 - 18:30<br>CET            | Coffee Table<br>Ø Virtual<br>Show more                                                                                                    | ⊠ Join |
| 20:00 - 21:30<br>CET            | <b>Evening Event</b><br>Ø Virtual   ∯ Stefan Achberger ∯ Tobias Schmutzhard                                                                                                  | Join   |

### 1.2 How to join the Webex Meetings Session

1. After clicking the "Join" button the automatically download of the App should start or a pop-up will appear on your screen.

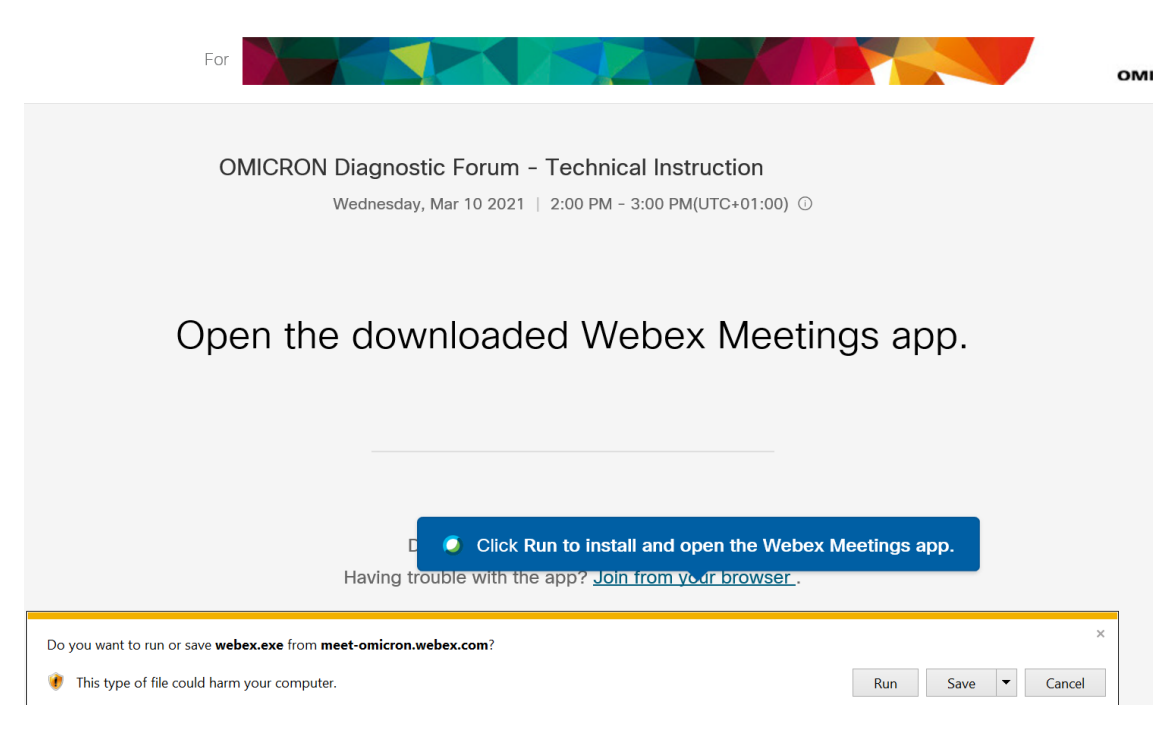

#### 1.2.1 How to join via the App

We recommend using the App as the connection is usually more stable as with the browserversion.

You can install the App as following:

1. Click on "Run" to download and install the App. Click on the downloaded program in the right corner or click on "run installation" depending on the browser.

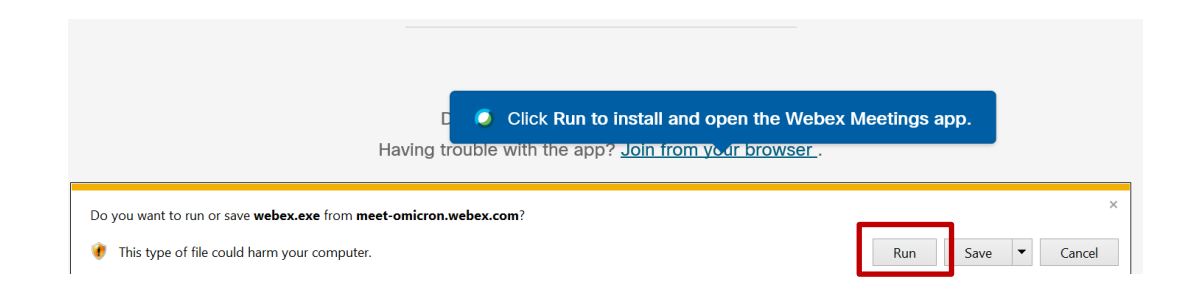

2. Afterwards the installation will take a few minutes...

| cisco Webex | For                                                                                                    | OMICRON |
|-------------|----------------------------------------------------------------------------------------------------|---------|
|             | OMICRON Diagnostic Forum - Technical Instruction<br>Wednesday, Mar 10 2021   2:00 PM - 3:00 PM(UTC+01:00) O   |         |
|             | © Cisco Webex Meetings ×<br>Setting up the room                                                               |         |
|             | Open the tings app.                                                                                           |         |
|             |                                                                                                    |         |
|             |                                                                                                    |         |
|             | Cinck Run to install and open the Webex Meetings app.<br>Having trouble with the app? Join from your browser. | 1       |
|             |                                                                                                    |         |

3. The program will open automatically. Please type in your Name and E-Mail address and click on "Join meeting".

| Meetings | OMICRON Diagnostic Forum - Technical Instruction                                                                                                    | Sign In |
|----------|----------------------------------------------------------------------------------------------------|---------|
|          | Enter your information to continue.   Voir name   Julia Steinhauser   Voir eamail address   julia steinhauser@omicronenergy.com   I address   julia steinhauser@omicronenergy.com   I address   julia steinhauser@omicronenergy.com   I address   julia steinhauser@omicronenergy.com   I address   julia steinhauser   Join meeting as Julia Steinhauser |         |

#### 1.2.2 How to join via Browser

We recommend using the App as the connection is usually more stable as with the browserversion.

If the installation of the App is not possible on your Laptop or PC you can also join the sessions via your browser. We recommend using Firefox, Chrome or Microsoft Edge.

1. Therefore, click on "Join from your browser".

| ×           | For                                                                                                    |
|-------------|----------------------------------------------------------------------------------------------------|
|             | OMICRON Diagnostic Forum - Technical Instruction<br>Wednesday, Mar 10 2021   2:00 PM - 3:00 PM(UTC+01:00) ①                |
|             | Open the downloaded Webex Meetings app.                                                                                    |
|             | Ciick Run to install and open the Webex Meetings app.<br>Having trouble with the app <mark>redim from voor browser.</mark> |
| Do you want | to run or save webex.exe from meet-omicron.webex.com?                                                                      |
| This type   | e of file could harm your computer. Run Save 👻 Cancel                                                                      |

2. The program will open automatically. Please type in your name and E-Mail address and click on "Join Meeting".

| OMICRON Diagnostic Forum - Technical Instruction<br>2:00 PM - 3:00 PM(UTC+01:00) |
|----------------------------------------------------------------------------------|
|                                                                                  |
|                                                                                  |
| JS                                                                               |
| Enter your information to continue                                               |
| -Your name<br>Julia Steinhauser                                                  |
| Your email address-<br>iauser@omicronenergy.com                                  |
| Remember me on this computer                                                     |
| Join meeting as Julia Steinhauser                                                |

3. Allow Webex Meetings to use your camera and microphone.

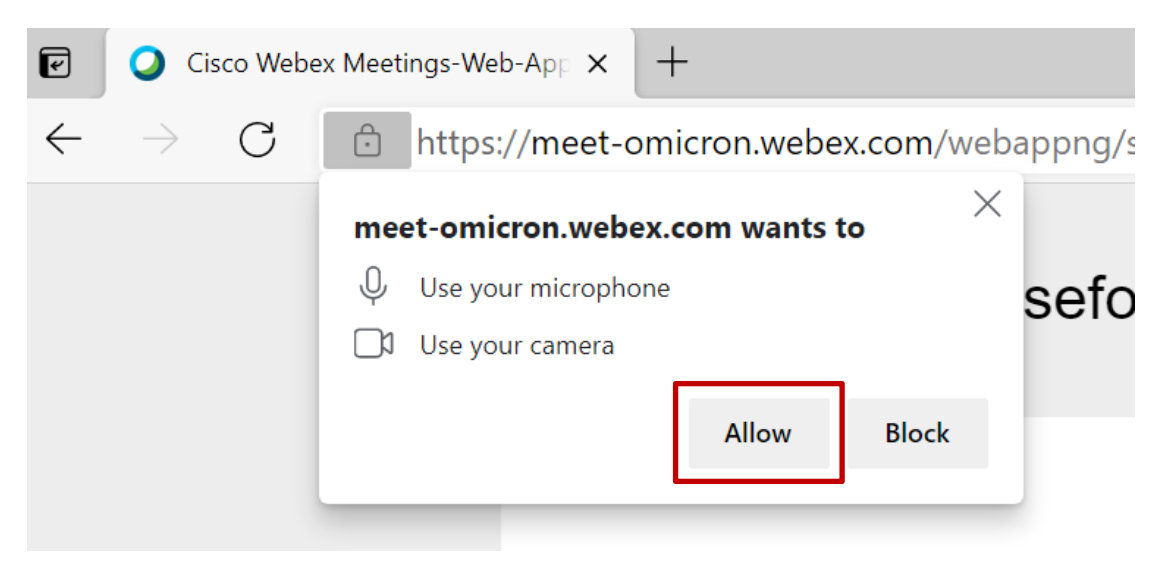

# We wish you an entertaining event!